## File for Doctoral/Master's (Thesis) Degree Form \*Student View\*

## Click here to access Kuali form.

1. The first page is "Step 1: Submit File for Degree". Fill out Step 1 with your information & the degree aim that you are filing for that quarter. Once you've entered all information, click "Submit" at the top.

| Created at Jan 15, 2025 · 4:09 PM | DRAFT                                                                                                    |                                                                                                    | Discard Save Submit                                                               |
|-----------------------------------|----------------------------------------------------------------------------------------------------|----------------------------------------------------------------------------------------------------|-----------------------------------------------------------------------------------|
| Pages<br>File for Degree Req      | UC                                                                                                    | San Diego                                                                                                    |                                                                                   |
| Back Next                         | File for Doctoral/<br>This form should be submitted by Fri<br>you have any questions,<br>https://grad.ucsd.edu/abo<br>**This form is only for Doctoral of<br>thesis/dissertation. If this does not | /Master's (Thesis) Degree Form<br>iday of Week 4 to initiate filing for the degree with GEPA. If<br>contact your GEPA Academic Affairs Advisor:<br>ut/meet-the-team/academic-affairs/index.html.<br>or Master's students who are defending & submitting a<br>apply to you, then contact your department to file for the<br>degree.** |                                                                                   |
|                                   | Step 1: Submit File for Deg<br>Student Name (auto-fills)<br>Maxwell, Eliese                                                                                                    | ree<br>PID (auto-fills)<br>10403094                                                                                                    | Sometimes the form<br>may pull your<br>employee ID instead<br>of PID. If it pulls |
|                                   | Email (auto-fills)<br>etmaxwell@ucsd.edu                                                                                                    | If PID is not displaying correctly above,<br>then type in PID<br>A12345678                                                                                                    | employee ID, please<br>type your PID in the<br>section below.                     |
|                                   | Department *                                                                                                    | \$                                                                                                    |                                                                                   |
|                                   | Degree Aim (that you are currently                                                                                                    | filing for) *                                                                                                    |                                                                                   |
|                                   | Graduating in (quarter) *                                                                                                    | \$                                                                                                    |                                                                                   |

When you click submit, that page will close and then you will see your submission under "My Documents -> Submitted" (<u>https://ucsd.kualibuild.com/build/my/submissions</u>). You can click on it to view the form.

| /ly Documents                                     |       |                       |              |                    | ×       |
|---------------------------------------------------|-------|-----------------------|--------------|--------------------|---------|
|                                                   | Subr  | nitted Drafts (2)     |              |                    |         |
| Document Type                                     | title | Date Submitted ↓      | Time Elapsed | Status             | Actions |
| File for Doctoral/Master's (Plan I Thesis) Degree | -     | Jan 15, 2025, 3:58 PM | 1 minute     | IN PROGRESS        | ←       |
| File for Doctoral/Master's (Plan I Thesis) Degree | CG75  | Jan 10, 2025, 2:44 PM | 5 days       | COMPLETE           |         |
|                                                   |       |                       | Rows per pag | ge: 10 \$ 1-3 of 3 | < >     |
|                                                   |       |                       |              |                    |         |

To see the workflow status of the form, click on it, then click on the dots in the top right, then click "Workflow status".

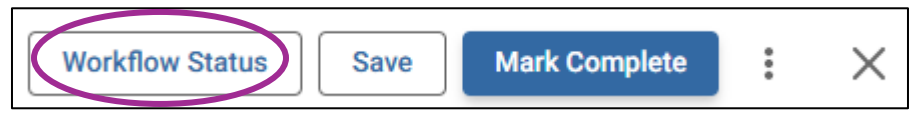

2. GEPA will review your Academic History. When we finish reviewing it, you will receive an email to complete a task for Step 2. Click the "View Task" button in the email or go to your "Action List" <u>https://ucsd.kualibuild.com/build/actions</u>.

You will then need to navigate to the "Academic History" page. If there are any "Action" items, then that means you need to resolve that item. Failure to resolve the issue may delay your degree. If your form has no Action items, then there are no actions for you to take.

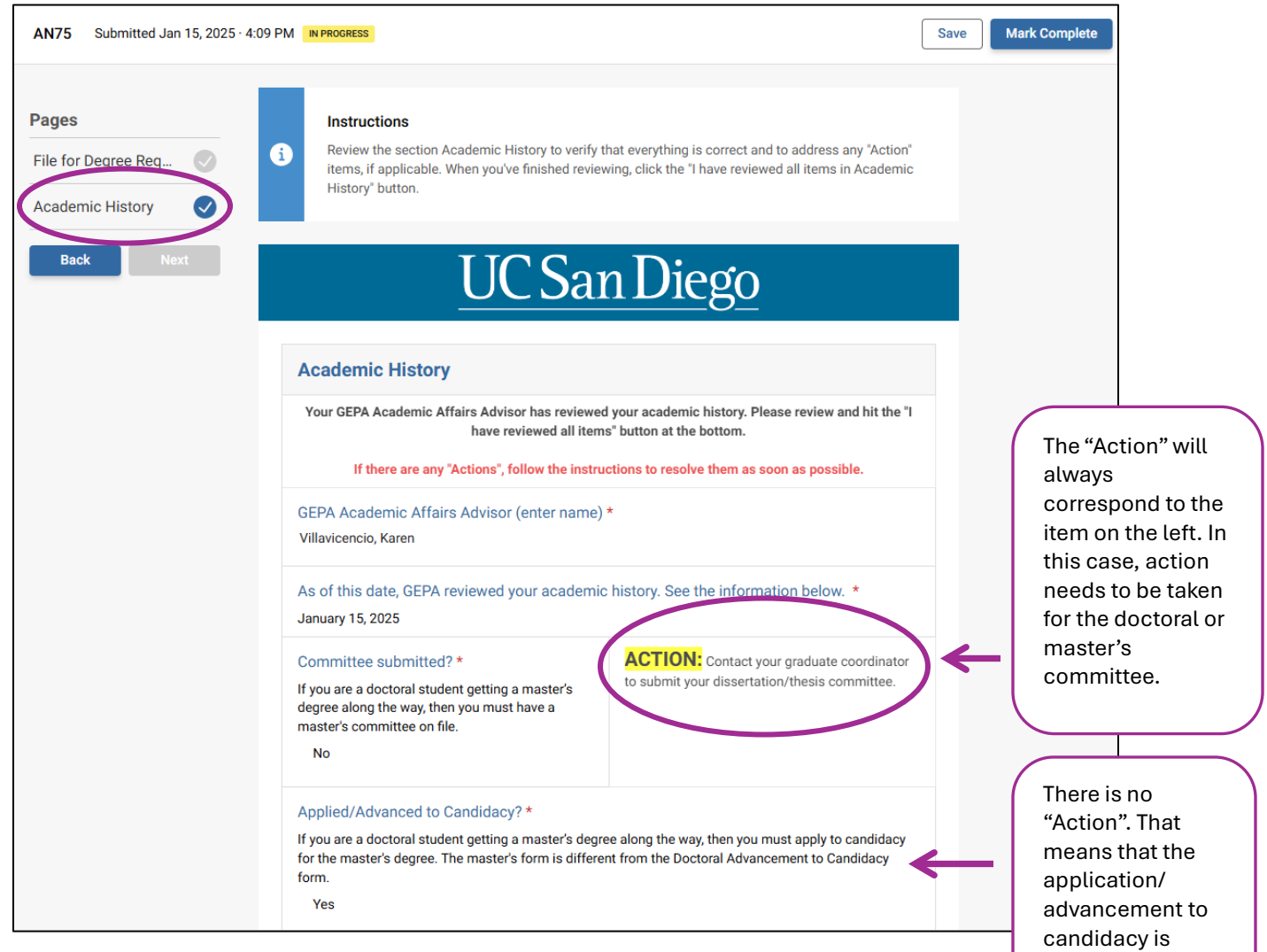

good to go.

2a. (Optional) You may request for a Formatting Pre-Check of your dissertation/thesis. GEPA will review your dissertation/thesis formatting before your defense. The content of your paper can still be a work-in-progress, but you must submit a fully formatted paper to GEPA.

| Step 2 (Student): Review Academic History                                                                                                    |                                                                                                    |  |  |  |
|----------------------------------------------------------------------------------------------------|----------------------------------------------------------------------------------------------------|--|--|--|
| Student Reviewed Academic History *                                                                                                    | Date Student Reviewed Academic History *                                                                                         |  |  |  |
| <ul> <li>I have reviewed all items in Academic History and will<br/>resolve any action items (if applicable).</li> </ul>                                                                                                    | MM/DD/YYYY                                                                                                    |  |  |  |
| (Optional) I want a formatting pre-check of my disserta                                                                                                    | tion/thesis.                                                                                                    |  |  |  |
| Note: GEPA will review your formatting within 1 week. You will I<br>checks are not available during the last 2 weeks of the quarter.<br>If you choose "No" for the optional pre-check, GEPA will review<br>guidelines after you complete the final Step 3. | be notified via Kuali with formatting feedback. Formatting pre-<br>your dissertation/thesis for adherence to the UCSD formatting |  |  |  |
| ⊖ Yes                                                                                                    |                                                                                                    |  |  |  |
| ○ No                                                                                                    |                                                                                                    |  |  |  |

Once you finish reviewing your Academic History, click the "I have reviewed all items". Then make your decision on a formatting pre-check. Then click "Mark Complete" at the top.

To view your Academic History at any time, log into Kuali <u>https://ucsd.kualibuild.com/</u>, go to "My Documents" <u>https://ucsd.kualibuild.com/build/my/submissions</u> and click on your submission.

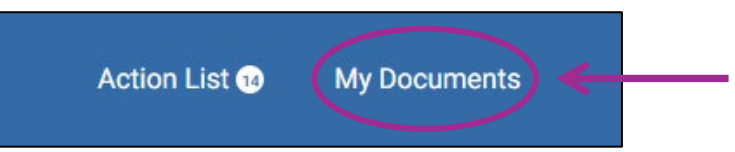

- 3. When you complete Step 2, you will get two emails.
  - a. Email confirming that Step 2 is completed and gives a list of "Next Steps" with all of the required items to complete your degree.
  - b. Email to complete a task for Step 3. This is to fill out a checklist of all of the "Next Step" items.

If you requested a formatting pre-check: GEPA will review your paper within 1 week. You'll be notified via Kuali when it's been reviewed. The feedback can be found on the "Formatting Pre-Check" page. We recommend waiting for the feedback before completing Step 3.

|                                                                          | Pages                | _ | UCS                                                                                                    | an Diego                                                              |  |
|--------------------------------------------------------------------------|----------------------|---|----------------------------------------------------------------------------------------------------|-----------------------------------------------------------------------|--|
| View                                                                     | File for Degree Req  |   |                                                                                                    | 0                                                                     |  |
| formatting<br>pre-check<br>feedback<br>View final<br>degree<br>checklist | Academic History     |   | Formatting Pre-Check                                                                                                    |                                                                       |  |
|                                                                          | Formatting Pre-Che 🗸 |   | Below is feedback on your formatting.                                                                                                    |                                                                       |  |
|                                                                          | Step 3: Final Degree |   | If a box is checked, that means there is an error that needs to be corrected. If it is not checked, then there is no error.<br>Do not re-send your dissertation/thesis to GEPA for a "second formatting pre-check". GEPA will review your paper again<br>when you complete Step 3 in the File for Degree form.<br>Please correct any errors before you complete Step 3. |                                                                       |  |
|                                                                          |                      |   | GEPA Academic Affairs Advisor*                                                                                                    | As of this date, GEPA reviewed your dissertation/thesis formatting. * |  |

To see the list of items that need to be completed for your degree, navigate to the "Step 3: Final Degree Checklist" page and fill out all sections. This is where you indicate that you've completed all paperwork for your degree and are ready to graduate.

| AN75 Submitted Jan 15, 2025 · 4                                                       | 109 PM IN PROGRESS                                                                                                    | Save Mark Complete           |
|---------------------------------------------------------------------------------------|----------------------------------------------------------------------------------------------------|------------------------------|
| Pages<br>File for Degree Req<br>Academic History<br>Step 3: Final Degree<br>Back ROAL | Instructions     Review the Final Paperwork Submission checklist and complete all items. You can save and return to the form at any time. Once you have completed everything, click the 'Submit' button. GEPA will be     notified and we will review your paperwork in 1-2 weeks.     UCC San Diego                                                                                                    | Click to save your progress. |
|                                                                                       | Step 3: Final Degree Checklist           These are the required actions for finalizing your degree. You can use this as a checklist by checking<br>off the items that you have completed and clicking 'Save' to save your progress.           Once all items have been 'Completed', click' Submit' to submit the form to GEPA. Your GEPA Academic<br>Affairs Advisor will be notified and will review your paperwork within 1-2 weeks.           **These actions should be completed as soon as possible. The completed checklist must be received<br>by GEPA no later than 3:00pm on the last Friday of the quarter in order to be eligible to receive your<br>degree for the current quarter. If there are issues to resolve, then your degree may not be conferred<br>until the following quarter. We recommend submitting this form in advance of the deadline.**<br>See filing deadlines: https://grad.uces/envolume/snrulime/snrulime |                              |
|                                                                                       | I provided my department with my defense date, committee members & email addresses,<br>dissertation/thesis title. *<br>Completed Department has submitted the Final Report Form. If all committee members have signed,<br>then you should've gotten an email. If unsure, contact your graduate coordinator. *<br>Completed                                                                                                    |                              |

You can save the form and return to it as needed. Click the "Save" button at the top to save your progress. To return to the form, log into Kuali <u>https://ucsd.kualibuild.com/</u>, go to "Action List" <u>https://ucsd.kualibuild.com/build/actions</u>, and click on your submission.

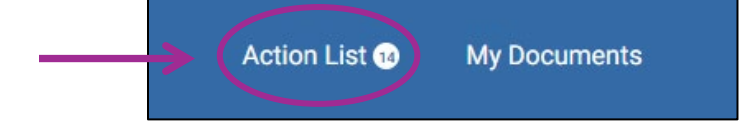

After you completed all sections on the Checklist, click "Mark Complete" at the top. The form will then route to GEPA for the Final Review.

4. The Final Review is where GEPA reviews the Final Degree Checklist. If there are any issues, then we will contact you via email so that you can correct the issues. Once everything is corrected or if there are no issues, then you will receive an email confirming that all paperwork is completed for your degree!

## GEPA Final Review:

| Pages                | UC San Diego                                                                                    |  |  |  |
|----------------------|-------------------------------------------------------------------------------------------------|--|--|--|
| File for Degree Req  |                                                                                                 |  |  |  |
| Academic History (   | GEPA Final Review                                                                               |  |  |  |
| Step 3: Final Degree | Dissertation/Thesis Release Form *                                                              |  |  |  |
| GEPA Final Review    | Completed Missing signature Missing embargo choice Not uploaded                                 |  |  |  |
|                      | Co-Author Permission Letters * Completed Missing cover letter Missing signature Typed fort used |  |  |  |

## Email confirming all paperwork is completed for the PHD degree:

| COMPLETED: File for Doctoral/Master's (Thesis) Degree (PHD)                                                                                                    |                                                                                                    |
|----------------------------------------------------------------------------------------------------|----------------------------------------------------------------------------------------------------|
| no-reply@mail.kualibuild.com<br>To ● Maxwell, Eliese<br>UC San Diego                                                                                                    | The contents of this email will vary<br>slightly by degree type, but diploma,<br>ProQuest, and fee information are all<br>the same.                                                                                                    |
| Dear Maxwell, Eliese,<br>Your dissertation was accepted and all of your paperwork is completed. Your PHD degree will be conferrer<br>Form after the last of WI25. It takes about 1-3 months for the Final Report Form to be fully singed & for the<br>Academic History.<br>The actual diploma is mailed about 3-6 months after the degree conferral date. Your diploma is sent to your p<br>check that your permanent address is correct and update it as soon as possible. Students with an interna<br>diploma to be sent to a USA address, please follow ISEO's instructions in the link below.<br>Your dissertation is published to ProQuest about 1-2 months after the degree conferral date. You will get<br>embargo: your paper is published but will be private until the embargo expires. If you ordered printed copir<br>take about 2-3 months to mail to you. If you need to update your delivery address, see the ProQuest link t<br>The filing/readmit/re-advancement fee (if applicable) will be charged to your TritonLink account about 1-2 months<br>statement should be sent to your UCSD email.<br>If you need proof of degree for an employer or a postdoc position, see the email "Dean's Congratulatory L<br>as proof of degree.<br>Congratulations!<br>Villavicencio, Karen | ed for WI25. GEPA will sign the Final Report<br>e degree to post on your transcript/TritonLink<br>permanent address listed in TritonLink. Please<br>ational permanent address: If you want your<br>t an email once it's published. If you have an<br>ies: once your dissertation is published, it will<br>below.<br>onths after the degree conferral date. A billing<br>etter". The PDF from that email can be used |